#### User guide for exhibitors To create Mixie Points

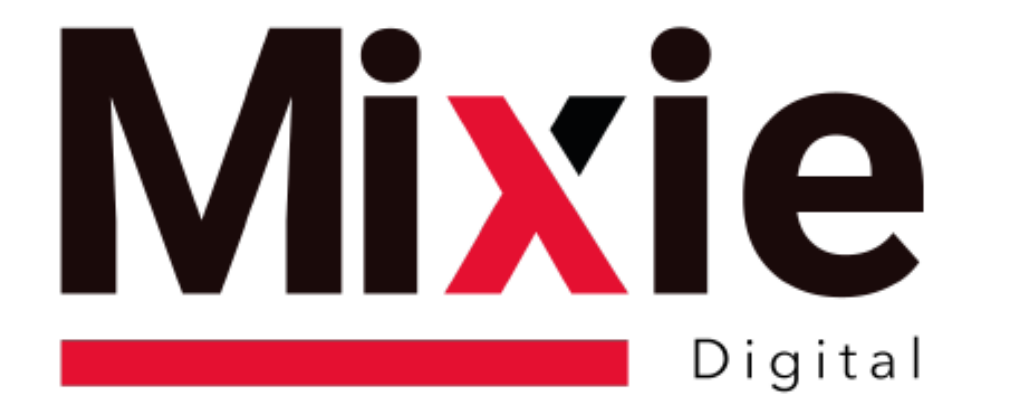

# Know what your customers are interested in

Instructions for Mixie Points

# Welcome to the platform

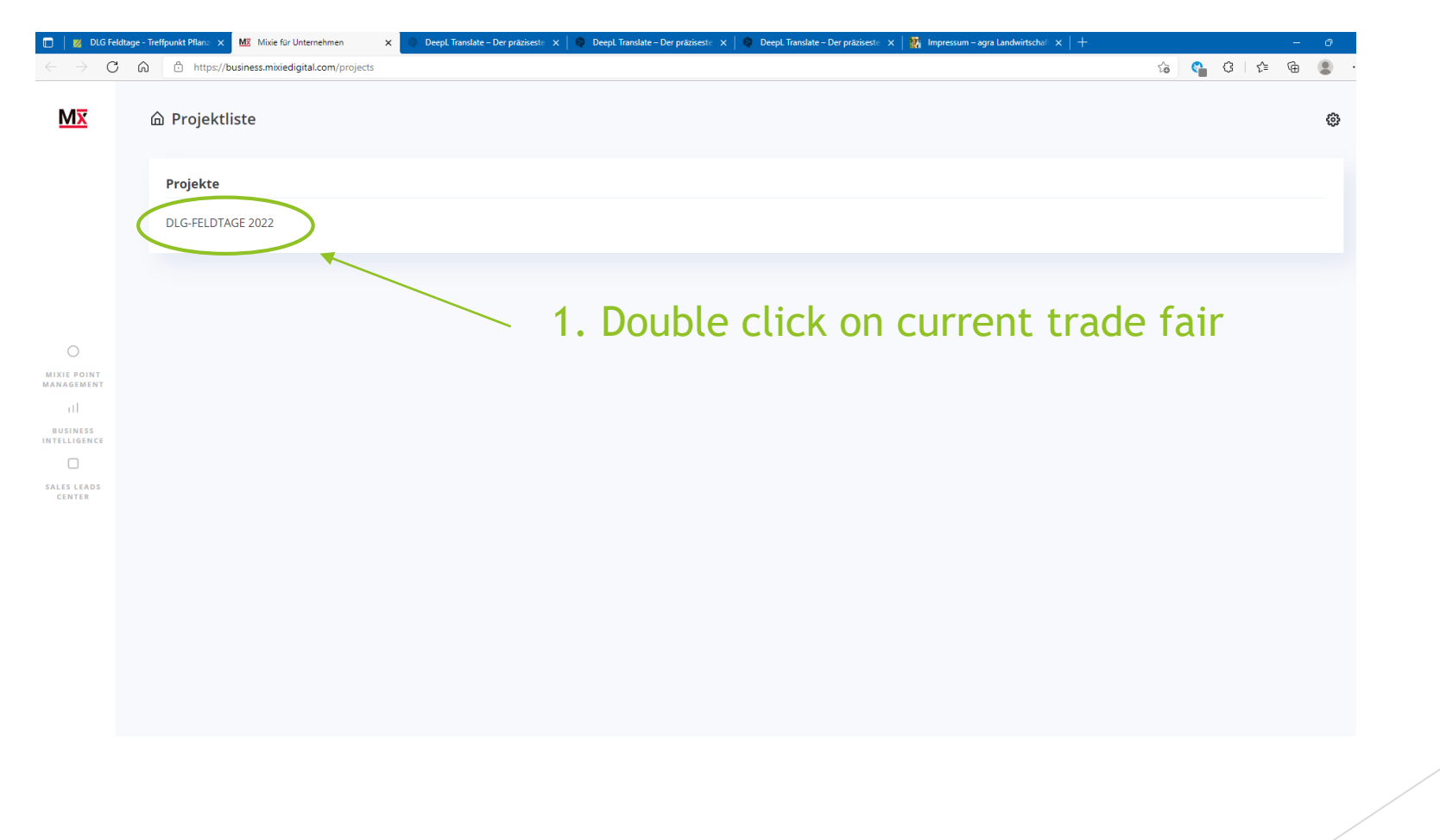

# Creating your own project list!

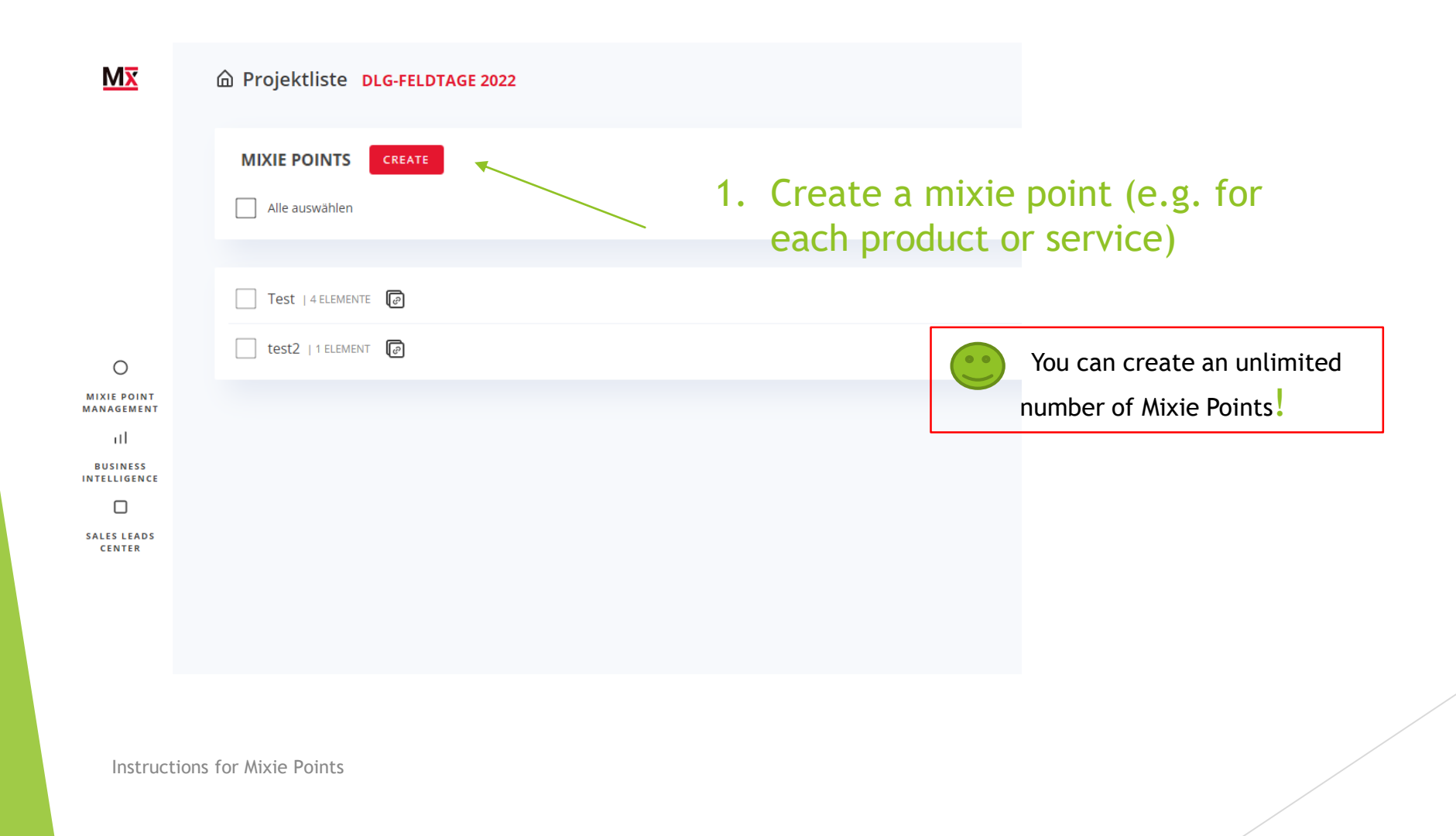

3

#### Name Mixie-Point and add content to it

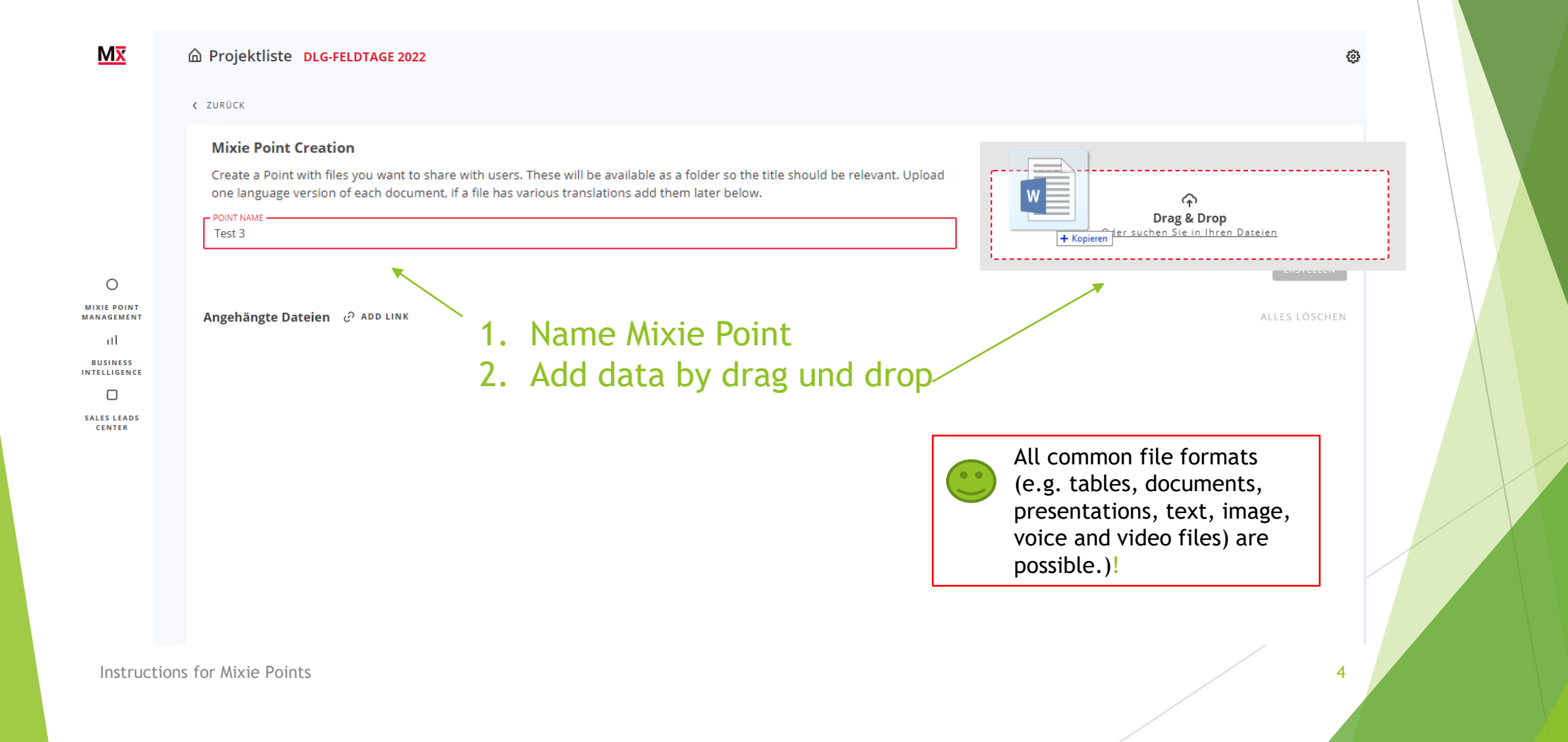

#### Add content to the Mixie Point

|                                                   | < ZURÜCK                                                                                                    |                  |
|---------------------------------------------------|----------------------------------------------------------------------------------------------------|------------------|
| O<br>MIXIE POINT<br>MANAGEMENT<br>III<br>BUSINESS | Mixie Point Creation<br>Create a Point with files you want to share with users. These will be available as a<br>folder so the title should be relevant. Upload one language version of each document,<br>if a file has various translations add them later below. | CANCEL           |
| SALES LEADS<br>CENTER                             | Angehängte Dateien                                                                                                    | CLEAR EVERYTHING |
|                                                   | <ol> <li>Click for direct link</li> <li>Enter URL/copy from browser</li> </ol>                                                                                                    |                  |

# Insert language dependency

| Mx                                    | 命 Projektliste DLG-FELDTAGE 2022                                                                                                    | ŝ     |
|---------------------------------------|----------------------------------------------------------------------------------------------------|-------|
|                                       | < ZURÜCK                                                                                                    |       |
| O<br>MIXIE POINT<br>MANAGEMENT<br>III | Mixie Point Creation         Create a Point with files you want to share with users. These will be available as a folder so the title should be relevant. Upload one language version of each document, if a file has various translations add them later below.         POINT NAME         test 2 neu |       |
| BUSINESS<br>NTELLIGENCE               | Angehängte Dateien & ADD LINK                                                                                                    | E ING |
|                                       | 1 Insert document in other languages by                                                                                                    |       |

1. Insert document in other languages by drag and drop

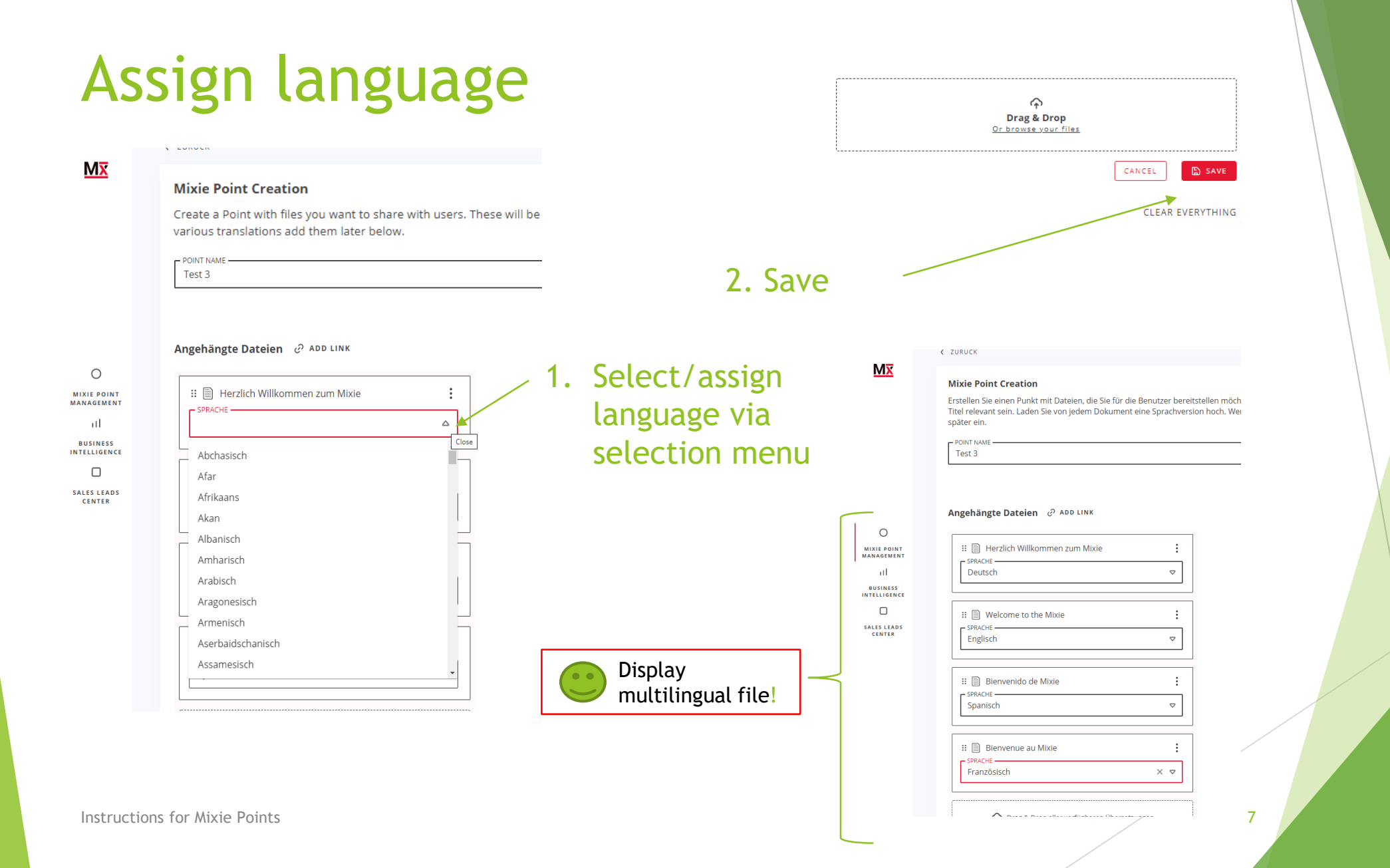

#### Create Mixie Point/Create QR Code

| Mx                                                                                         | Projektliste DLG-FELDTAGE 2022  MIXIE POINTS  RSTELLEN  Alle auswählen | After saving you<br>return to your<br>project list!<br>2. Export Code |  |
|--------------------------------------------------------------------------------------------|------------------------------------------------------------------------|-----------------------------------------------------------------------|--|
| O<br>MIXIE POINT<br>MANAGEMENT<br>III<br>BUSINESS<br>INTELLIGENCE<br>SALES LEADS<br>CENTER | Test   4 ELEMENTE                                                      | I. Mark the Mixie Point(s) for which a QR code needs to be created.   |  |

# Export one Mixie Point

| < → C<br>MX                                                                                      | https://business.mixiedigital.com/project/99488/mixie-points      Projektliste DLG-FELDTAGE 2022   | Call     Call     Call     Call       Downloads     Call     Call     Call       2     Tett 3.png                       |
|--------------------------------------------------------------------------------------------------|----------------------------------------------------------------------------------------------------|----------------------------------------------------------------------------------------------------|
| O<br>MIXIE POINT<br>AANAGEMENT<br>III<br>BUSINESS<br>NTELLIGENEES<br>SALELIGENES<br>SALELIGENEES | MIXIE POINTS ERSTELLEN  Alle auswählen  EXPORTIEREN  LÖSCHEN  Test   4 ELEMENTE  test2   1 ELEMENT | <ul> <li>After exporting,<br/>the QR code is<br/>available as an<br/>image file - open<br/>file and use code</li> </ul> |
| <b>LENIER</b>                                                                                    | ⊘ Mixie Point wurde exportiert.                                                                    |                                                                                                    |

Instructions for Mixie Points

# Export multiple Mixie Points

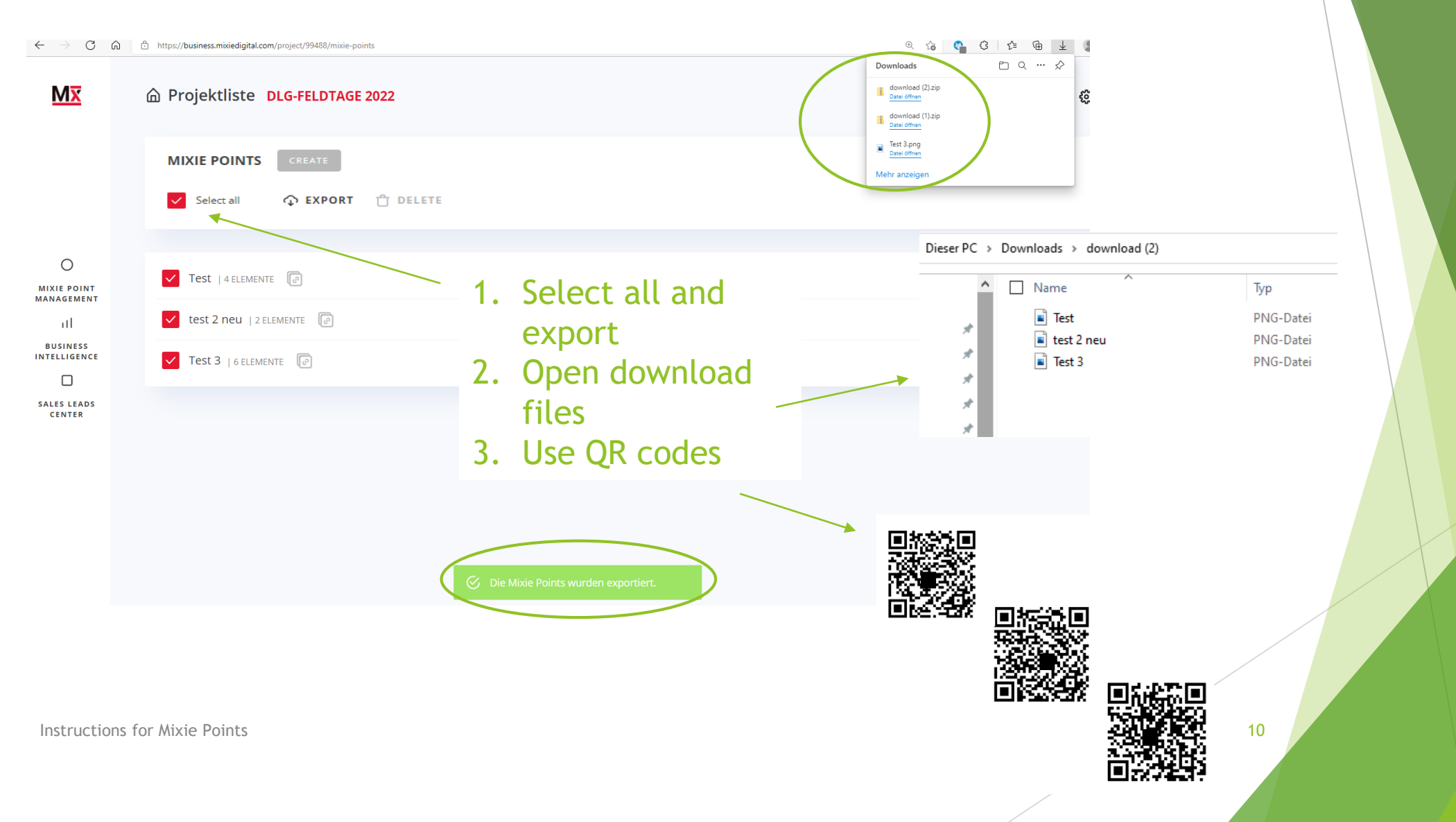

#### Create alternative URL

| Mx                        | Projektliste DLG-FELDTAGE 2022 |   |
|---------------------------|--------------------------------|---|
|                           | MIXIE POINTS ERSTELLEN         |   |
|                           | Alle auswahlen                 |   |
|                           | Test   4 ELEMENTE              |   |
| 0                         |                                | _ |
| MIXIE POINT<br>MANAGEMENT | test2   1 ELEMENT              |   |
|                           |                                |   |
|                           |                                |   |
| CENTER                    |                                |   |
|                           |                                |   |
|                           |                                |   |
|                           |                                |   |
|                           | Link and Mills Delet Mediat    |   |
|                           |                                |   |
|                           |                                |   |

- To generate a URL as an alternative to the Mixie Point (QR Code), click
- 2. Enter URL directly in the browser with Ctrl. + V

https://app.mixiedigital.com/scan/66f1e80d-0770-4a6a-abd9-72c83e98

# Subsequent changes

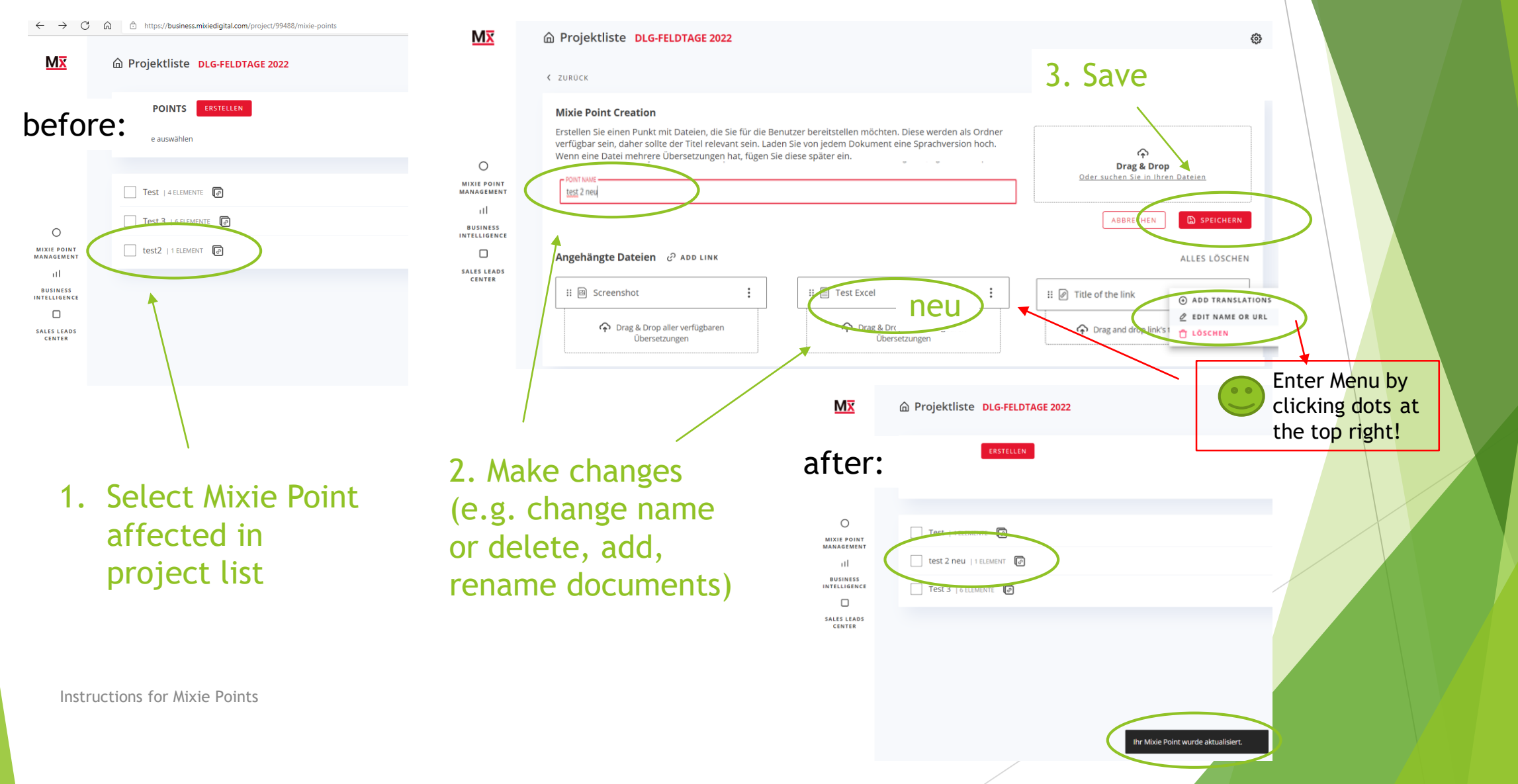

# How do visitors see my files?

Scanning the Mixie Point gives the user access to the Mixie platform.

1. Overview of all documents stored in the Mixie Point

2. "back" leads to the higher level - with all Mixie Points of the exhibitor

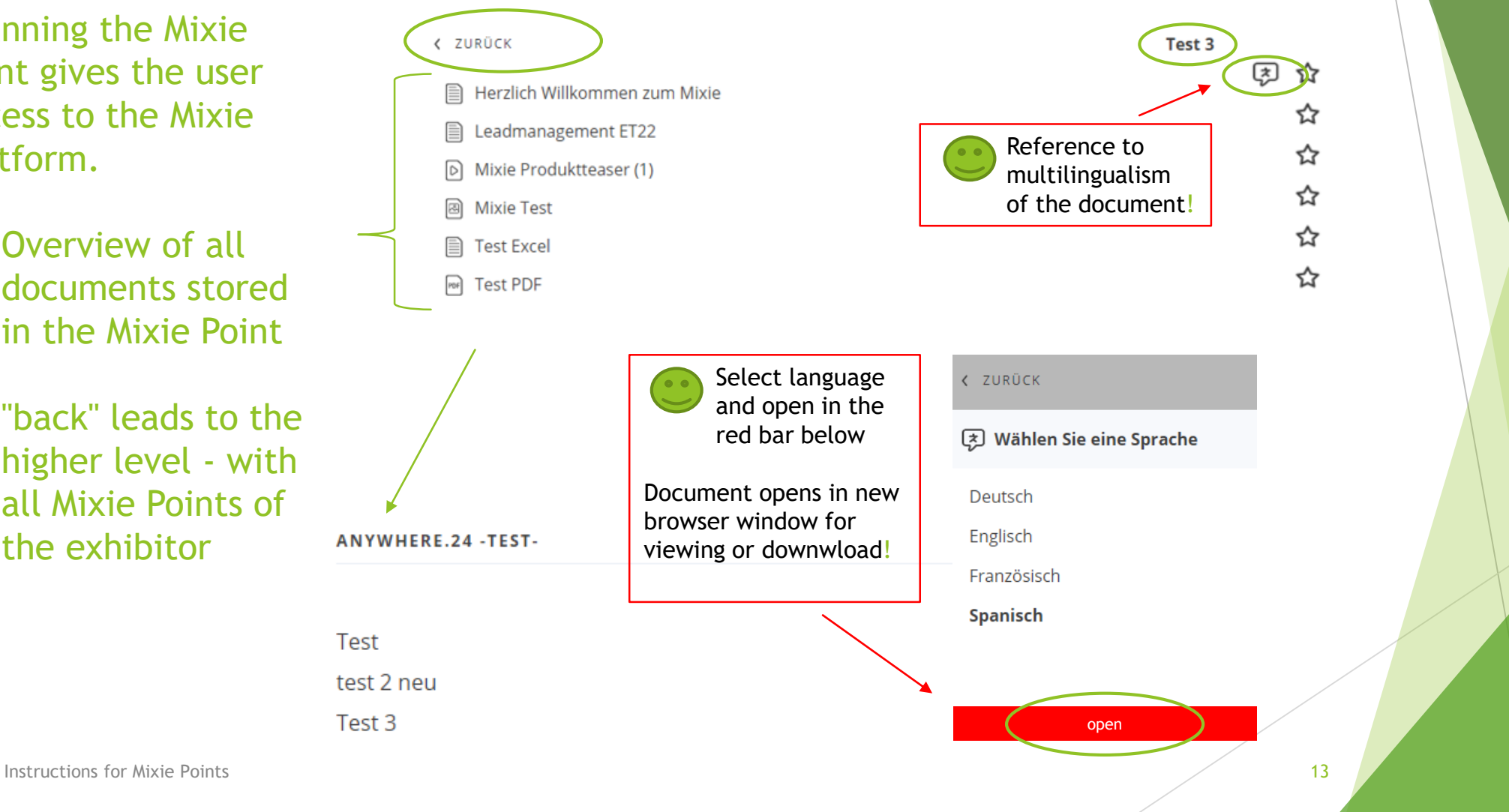

# Data Evaluation Basic Package and Basic Package Upgrade

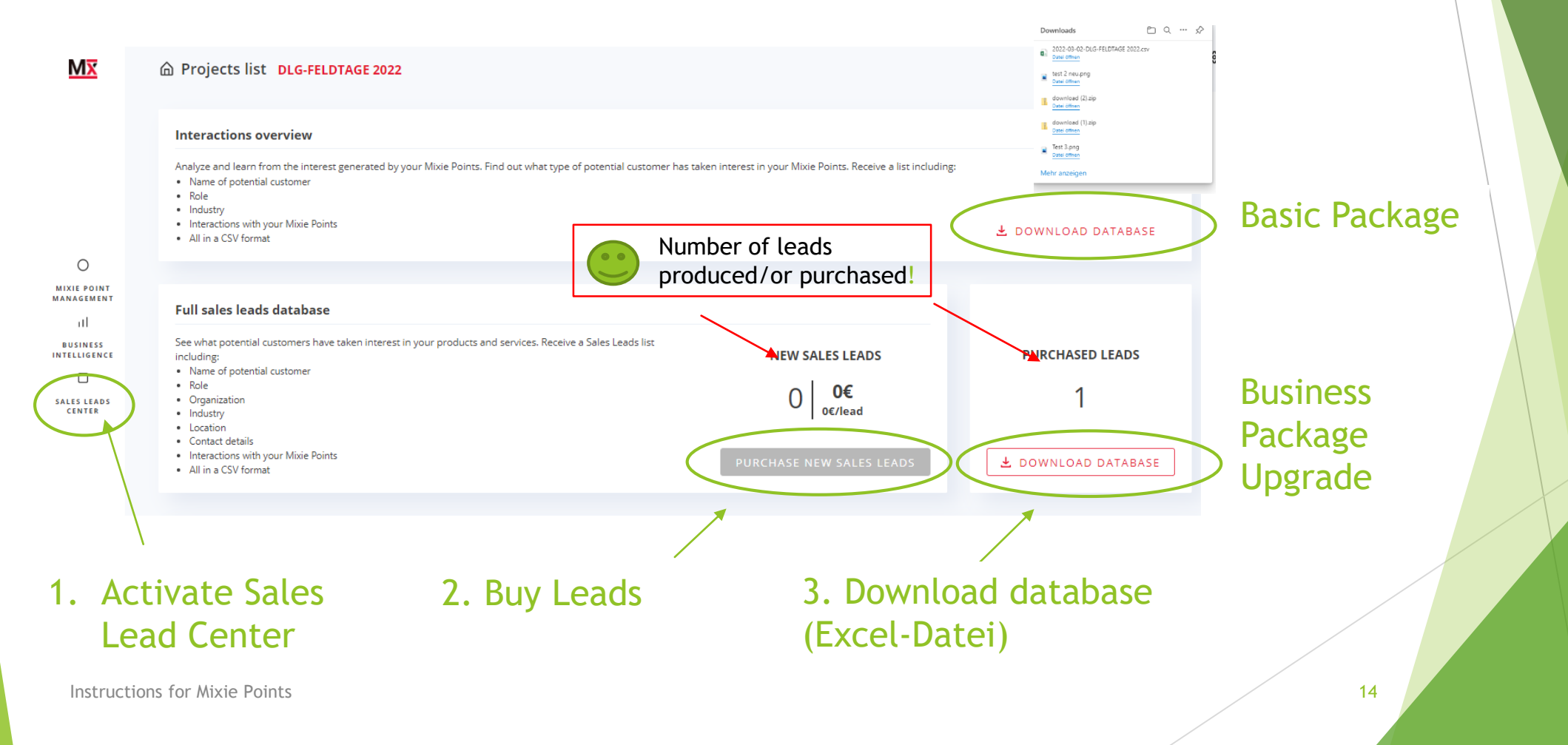

#### **Data Evaluation Business Intelligence**

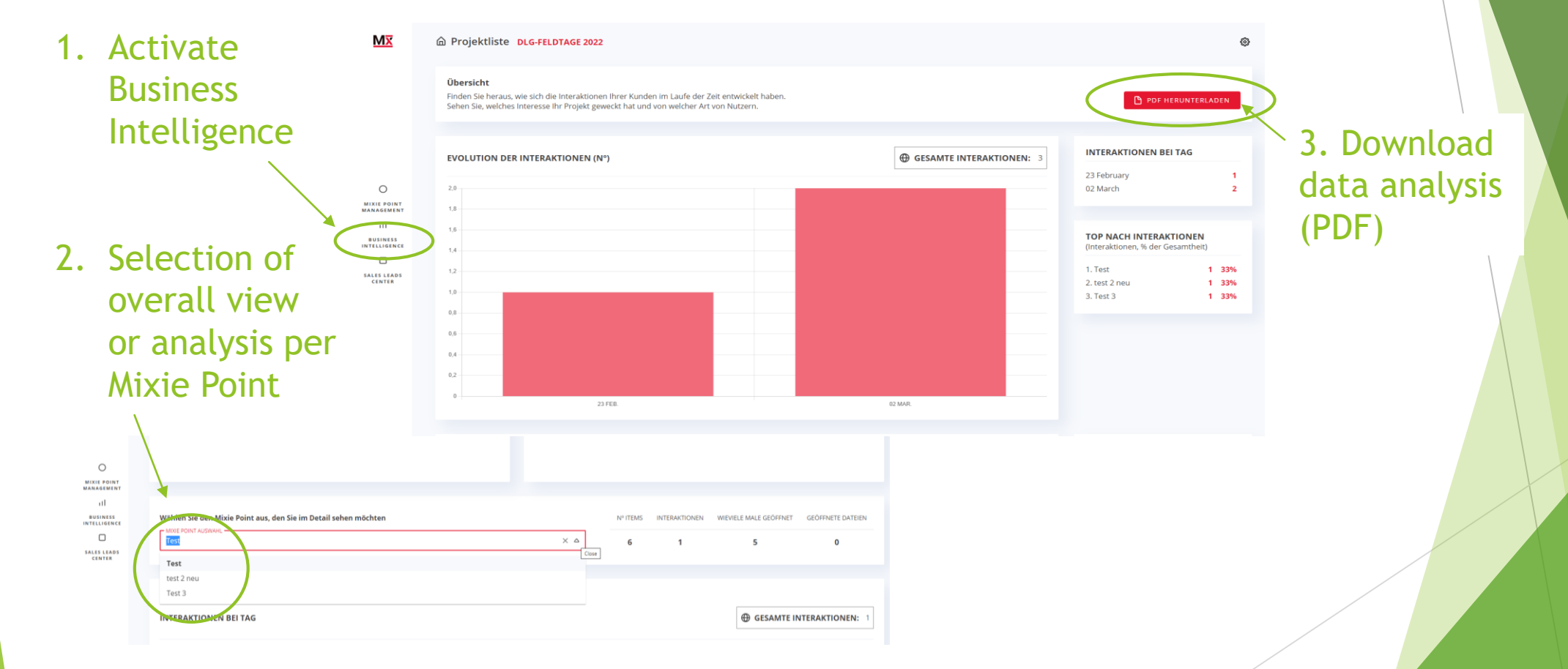

Instructions for Mixie Points